## notarius

## Je veux mettre à jour mes informations de carte de crédit.

Ce processus est nécessaire seulement si vous avez coché la case qui autorise Notarius à débiter automatiquement votre carte pour les frais de renouvellement et de transaction. Si vous voulez payer manuellement un Renouvellement d'abonnement ou transférer la Facturation à votre organisation, rendez-vous plutôt la page: <u>Je veux payer et renouveler</u> <u>mon abonnement annuel.</u>

Sur le web:

- a. Allez dans votre compte via ce lien: Mon compte.
- b. Cliquez sur Se connecter.
- c. Une fenêtre *Entrust* s'ouvrira et vous devrez entrer votre mot de passe. *i. Vous pouvez aussi vous connecter via* **Authentification par questions de sécurité**.
- d. Dans votre compte, cliquez sur Mes abonnements.
- e. Cliquez sur Nom de votre produit.
- f. Sélectionnez Mettre à jour les informations de carte de crédit.
- g. Entrez vos informations sur la plateforme sécurisée.
- h. Entrez votre numéro de vérification et cliquez sur **Payer maintenant** pour procéder au paiement de 0,01\$.
  - *i. Par mesure de sécurité, la mise à jour de vos infos de carte de crédit requiert un paiement de 0,01\$ sur votre nouvelle carte. Ces frais vous seront remboursés dès réception du montant.*
- i. Cliquez sur suivant pour revenir à la page Mon compte.
- j. Maintenant, pour **automatiser votre renouvellement d'abonnement,** cliquez sur **Mes abonnements**.
- k. Cliquez sur **Nom de votre produit.**
- I. Assurez-vous que la case qui autorise Notarius à débiter automatiquement votre carte est bien cochée.
- m. Cliquez sur le bouton Sauvegarder vos modifications.

Vos informations de carte de crédit sont maintenant à jour.

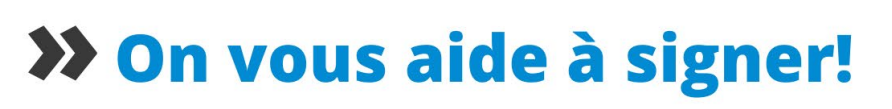

Vous avez d'autres questions? Consultez notre centre d'aide afin de trouver une réponse rapidement. **support.notarius.com**